# УПРАВЛЕНИЕ ОБРАЗОВАНИЯ АДМИНИСТРАЦИИ ВОЛЬСКОГО МУНИЦИПАЛЬНОГО РАЙОНА САРАТОВСКОЙ ОБЛАСТИ

## ПРИКАЗ

18 ноября 2021 г.

№ 341

## О создании школьных спортивных клубов на базе общеобразовательных организаций Вольского муниципального района

В целях исполнения федерального проекта «Успех каждого ребенка» национального проекта «Образование», плана основных мероприятий проводимых в рамках Десятилетия детства на период до 2027 года (распоряжение правительства РФ от 23.01.2021г. № 122-р), Стратегии развития физической культуры и спорта в РФ на период до 2030 года (распоряжение Правительства РФ от 24.11.2020 г. № 3081-р), а так же в соответствии со ст. 27 Федерального закона от 29.12.2012 № 273-ФЗ «Об образовании в Российской Федерации»,

# ПРИКАЗЫВАЮ:

# 1. Руководителям общеобразовательных организаций:

1.1 Создать на базе образовательного учреждения школьный спортивный клуб (далее ШСК) в соответствии с порядком создания ШСК (приложение 1 и приложение 23

#### Срок исполнения: до 10 декабря 2021 г.

1.2 Создать на официальном сайте образовательного учреждения вкладку школьного спортивного клуба и разместить в ней документы (в формате PDF) регламентирующие работу клуба. (приложение 2)

#### 2 Срок исполнения: до 15 декабря 2021 г.

1.3Зарегистрировать ШСК на сайте ФЦОМОФВ (приложение 3)

# Срок исполнения: до 20 декабря 2021 г.

2. Контроль за исполнением настоящего приказа возложить на заместителя начальника управления образования О.И. Козлову

И.о. начальника управления образования

Н.Н. Гордеева

Приложение 1 к приказу Управления образования администрации Вольского муниципального района № 341 от 18 ноября 2021 г.

# Порядок создания школьного спортивного клуба как общественной организации

- 1. Создание инициативной группы (возможно членов ученического, родительского, педагогического и административного коллективов или частных лиц).
- 2. Разработка проекта устава о школьном спортивном клубе.
- 3. Созыв общего собрания (конференции) членов школьного спортивного клуба.
- 4. Утверждение Устава школьного спортивного клуба.
- 5. Выборы руководителя школьного спортивного клуба.
- 6. Формирование руководящих и контрольно-ревизионных органов в соответствии с Уставом школьного спортивного клуба.

Приложение 2 к приказу Управления образования администрации Вольского муниципального района № 341 от 18 ноября 2021 г.

# Перечень документов, размещаемых на официальном сайте образовательной организации во вкладке «ШСК» в сети интернет

- 1. Лицензия общеобразовательной организации на осуществление образовательной деятельности по виду образования «дополнительное образование детей и взрослых»;
- 2. План спортивно-массовых, физкультурно-спортивных и социальнозначимых мероприятий на учебный год;
- 3. Расписание работы спортивных секций в ШСК;
- 4. Календарный план спортивно-массовых мероприятий;
- 5. Протокол съезда (конференции) или общего собрания общеобразовательной организации о создании ШСК;
- 6.Устав ШСК, принятый на съезде (конференции) или общем собрании общеобразовательной организации;

# <u>ВСЕ ПЕРЕЧИСЛЕННЫЕ ДОКУМЕНТЫ РАЗМЕЩАЮТСЯ НА САЙТЕ В</u> <u>ФОРМАТЕ **PDF**</u>

Приложение 3 к приказу Управления образования администрации Вольского муниципального района № 341 от 18 ноября 2021 г.

## Алгоритм регистрации ШСК на сайте ФЦОМОФВ

- 1. Зайти на сайт ФЦОМОФВ.РФ
- 2. Во вкладке «Деятельность центра» нажать «школьные спортивные клубы»;
- 3. Далее нажать «реестр ШСК». На этой странице есть полная информация, что должно быть, чтобы школьный спортивный клуб был зарегистрирован на сайте ФЦОМОФВ.РФ
- 4. На открытой странице перейти по ссылке: Реестр ШСК Единая информационная площадка;
- 5. На открытой странице внизу кнопка «регистрация»;
- 6. Далее заполнить все поля и нажать «зарегистрироваться». Если возникнут вопросы по заполнению полей, то в правом верхнем углу есть кнопка «онлайн-консультация».